# Kom igång med Näsgård Mark online

| Generellt                                      | <ul> <li>Detta avsnitt visar:</li> <li>Skapar administrator konto</li> <li>Hur du överför data från din lokala dator upp till<br/>servern.</li> <li>Skapar inloggningsuppgifter till medarbetare</li> <li>Delar uppgifter med andra användare som har Näsgård<br/>program t.ex. din rådgivare</li> </ul>                                                                                             |
|------------------------------------------------|----------------------------------------------------------------------------------------------------|
| Tilläggsmodul                                  | -<br>Online modulen är en tilläggsmodul som också ger tillgång till<br>Näsgård Mobile.                                                                                                    |
| Data på gemensam server                        |                                                                                                    |
| Data på server, program<br>lokalt på din dator | När du använder Näsgård Online så är det endast dina data<br>som placeras på gemensam server, programmet är installerat<br>lokalt på din dator och har kontakt med databasen via<br>Internet. Detta kräver att du har tillgång till Internet när du<br>skall arbeta i programmet.                                                                                                    |
| Internet hastighet                             | För att du optimalt skall kunna hantera dina data bör din<br>Internet uppkoppling ha en hastighet på minst 5 Mbit/s för<br>nedladdning och 1 Mbit/s för uppladdning. Observera att om<br>du har större datamängder eller flera driftsenheter kan större<br>hastighet behövas. På www.bredbandskollen.se kan du mäta<br>din aktuella hastighet, samt få tips hur du kan förbättra din<br>uppkoppling. |
| Ingen skillnad på programmet                   | Det är bara i Driftsenhets dialogen som du kommer att se<br>skillnad på om du kör mot en lokal databas eller online<br>databas. Alla funktioner i programmet fungerar annars på<br>samma sätt oavsett om data är lokalt eller online.                                                                                                    |
| Flera användare samtidigt                      | I Online modulen är det möjligt att flera användare kan arbeta<br>i samma driftsenhet samtidigt. Detta kan ske genom att<br>programmet är installerat på flera datorer samtidigt, kopplade<br>till samma databas eller via Mobile programmet.                                                                                                    |
| Observera                                      | -<br>Det kan uppstå konflikter om 2 användare ändrar 2<br>olika uppgifter samtidigt på samma fält t.ex. att en<br>användare ändrar gröda samtidigt som en annan<br>användare ändrar i en behandling på fältet exakt<br>samtidigt.                                                                                                    |

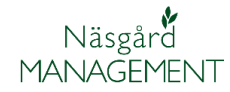

# Administrator konto

Första gången du startar programmet när Online modulen är tillagd din licens, skall du skapa ett administrator konto för licensen.

Loggin upplysning:

Varje gång du startar Näsgård Mark måste du logga in med dessa uppgifter. Det är också dessa uppgifter du använder för att logga in i Näsgård Mobile. Vill du skapa inloggningskonto till andra personer, se längre fram i denna manual.

Upplysningar som visas på utskrifter:

Namn är obligatoriskt, övriga upplysningar är frivilliga. Visas längst ner på alla utskrifter du gör från programmet.

Administration av driftsenheter:

Är obligatoriska uppgifter. Det är utifrån denna e-post adress som programmet på din PC finner dina uppgifter på servern. Det är denna e-post adress du skall lämna till andra användare som du vill skall få åtkomst till dina data (via Näsgård Mark)

När upplysningarna är angivna, välj Skapa

| Upprätta a | användare                                                       | <b>—X</b> —                             |
|------------|-----------------------------------------------------------------|-----------------------------------------|
|            | Det är första gången du logga<br>du skall därför skapa ett anvä | ar in på Näsgård Online,<br>ändarkonto. |
| V.A        | Loggin upplysningar                                             |                                         |
|            | Användarnamn                                                    | Stefan                                  |
|            | Inloggningskod:                                                 | *****                                   |
|            | Upprepa inloggningskod                                          | *****                                   |
|            | Inloggningskod skall minst b<br>och innehålla både tal och bo   | estå av 6 tecken<br>okstäver.           |
|            | —Upplysningar som visas på i                                    | utskrifter.                             |
|            | Namn:                                                           | Stefan Demosson                         |
|            | Titel:                                                          |                                         |
|            | Firma:                                                          |                                         |
|            | Administration av driftsenhet                                   | t                                       |
|            | e-post:                                                         | stefan.demosson@demogard                |
|            | Initialer:                                                      | SD                                      |
|            |                                                                 |                                         |
|            |                                                                 | Skapa                                   |

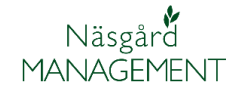

# Skapa/ överföra driftsenheter

| Pocket Noter 🕶 🔹     | Data delning 🔹 Ladda upp driftser |                             |
|----------------------|-----------------------------------|-----------------------------|
| Pocket 🔹 Noter 🕶 🔹   | Data delning 🔹 Ladda upp driftser |                             |
|                      |                                   | nhet                        |
|                      |                                   |                             |
|                      | Region                            |                             |
| s Postnr Stad        | Data delning Kommun               | Region (                    |
|                      |                                   |                             |
|                      |                                   |                             |
| * • Pocket • Noter • | 🔹 Data delning 🔹 Ladda upp d      | iriftsenhet                 |
|                      |                                   |                             |
|                      | Region                            |                             |
|                      |                                   |                             |
|                      |                                   |                             |
|                      |                                   |                             |
|                      |                                   |                             |
| Postnr Sta           | d Telefon 1 Anslu                 | itna                        |
|                      | 1                                 |                             |
|                      |                                   |                             |
|                      |                                   |                             |
|                      | Postnr Sta                        | Postnr Stad Telefon 1 Anslu |

de om du har flera driftsenheter) som du vill överföra till Online och därefter **Ladda upp**.

Data laddas nu upp. Beroende på dina data mängder kan detta ta upp till 15 minuter.

När upp laddningen är klar kan du se och välja driftsenheten i listan och därmed öppna och arbeta med denna.

| <ul> <li>Ladda up</li> </ul> | p • 9 | Skapa säkerhet | tskopia av lokal data | abas   |        |      |           |          |
|------------------------------|-------|----------------|-----------------------|--------|--------|------|-----------|----------|
| okala driftser.              | heter |                |                       |        |        |      |           |          |
| Driftsenhe                   | t     | Sök            |                       |        |        |      |           |          |
| Driftsenhe                   | t /   | Förnamn        | Efternamn             | Adress | Postnr | Stad | Telefon 1 | Anslutna |
| 1                            |       | Stefan         | Demosson              |        |        |      |           | 1        |

| 🐓 Driftsenheter              |                 |                |               |                |                  |        |                  |              |
|------------------------------|-----------------|----------------|---------------|----------------|------------------|--------|------------------|--------------|
| 🔹 Välj driftsenhet 🔻 🔹 Skapa | a driftsenhet 🔷 | Ta bort drifts | enhet 🔹 Sök 🔹 | Pocket • Noter | 🔹 🔹 Data delning | La     | dda upp driftsei | nhet         |
| Online driftsenheter         |                 |                |               |                |                  |        |                  |              |
| Driftsenhet                  |                 | Ägare          |               |                |                  |        |                  |              |
| Register 🗠 Kompanjons 🗠      | Driftsenhet 👘 🔺 | kund nr.       | Förnamn       | Efternamn      | Adress           | Postnr | Stad             | Data delning |
| ▶ 1                          | 1               |                | Stefan        | Demosson       |                  |        |                  | 1            |

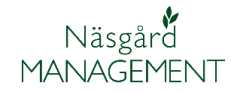

# Skapa inloggningsuppgifter till extern person

Du kan skapa inloggningsuppgifter till extern personer, som t.ex. dina medarbetare eller en rådgivare (har även din rådgivare Näsgård är det dock bättre att datadela, se nästa avsnitt)

# Välj Arkiv, Uppsättning och användar inställning

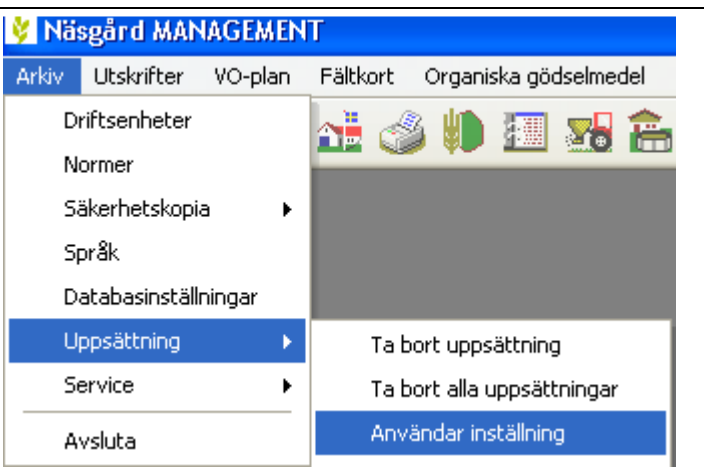

I dialogen Användare kan du lägga till och ta bort användare, samt ange vilka driftsenheter enskilda användare skall ha åtkomst till.

#### Lägg till ny användare

Välj **skapa** så infogas en ny rad. Ange Användarnamn och inloggningskod, som är de uppgifter användaren skall logga in med sedan, samt epost och initialer.

Genom att markera en personrad och därefter välja **Knyt till driftsenhet** öppnas en ruta där man kan välja vilken/vilka driftsenheter denna person skall ha tillgång till, både via PC program och Näsgård Mobile.

Genom att markera en personrad och därefter välja **Knyt till funktion**, kan begränsningar göras om personer skall ha tillgång till tid redovisning respektive markredovisning i Mobile

| • Skapa • Ta bo | ort 🔹 Knyt till drift: | enhet 🔹 Knyt till funktion |           |                      |       |       |               |
|-----------------|------------------------|----------------------------|-----------|----------------------|-------|-------|---------------|
| Användar namn   | Inloggningskod         | e-post                     | Initialer | Namn (på utskrifter) | Titel | Firma | Rättighet     |
| Stefan          | 123qwe                 | stefan.demosson@bondby.nu  | SD        | Stefan Demosson      |       |       | Administrator |
| Dem             | asd123                 | demo.demosson@bondby.nu    | DoD       | Dem O. Demosson      |       |       | Användare     |

| Användare        |                       |                            |   |
|------------------|-----------------------|----------------------------|---|
| 🔹 Skapa 🔹 Ta bor | t 🔹 Knyt till driftse | enhet 🔹 Knyt till funktion |   |
| Användar namn    | Inloggningskod        | e-post                     | I |
| Stefan           | 123qwe                | stefan.demosson@bondby.nu  | 2 |
| Dem              | asd123                | demo.demosson@bondby.nu    | C |

| 🐓 Användare                       |                  |               |
|-----------------------------------|------------------|---------------|
| 🔹 Skapa 🔹 Ta bort 🔹 Knyt till dri | ftsenhet 🔹 🕅 nyt | till funktion |
| 😵 Välj driftsenhet ()             |                  |               |
| 🔹 Obegränsad tillgång 🗹           |                  |               |
| Driftsenhet                       | 🛆 Namn           | Efternamn     |
| AA1234                            | Dem O            | Demosson      |
| BB1234                            |                  |               |

| 🐓 Användare                             |                                           |                    |
|-----------------------------------------|-------------------------------------------|--------------------|
| 🔹 Skapa 🔹 Ta bort                       | <ul> <li>Knyt till driftsenhet</li> </ul> | Knyt till funktion |
| Till knyt funktior                      | ner ()                                    |                    |
| <ul> <li>Obegränsad tillgång</li> </ul> |                                           |                    |
| Funktions grupp                         | Δ.                                        | Funktion           |
| 🕨 🗹 Pocket                              |                                           | MARK               |
|                                         |                                           | TID                |

# Data delning

Generellt

Med Online modulen kan du dela dina data med en annan licens för Näsgård Mark med Online modulen, t.ex. en samarbetspartner eller en rådgivare.

Du kan också se dina data på dina andra datorer med Näsgård Mark installerade på, om din licens har flera användare.

Förnami

Stefan

Väli driftsenhet 
Väli driftsenhet 
Väli driftsenhet 
Väli driftsenhet 
Väli driftsenhet 
Väli driftsenhet 
Väli driftsenhet 
Väli driftsenhet 
Väli driftsenhet 
Väli driftsenhet 
Väli driftsenhet 
Väli driftsenhet 
Väli driftsenhet 
Väli driftsenhet 
Väli driftsenhet 
Väli driftsenhet 
Väli driftsenhet 
Väli driftsenhet 
Väli driftsenhet 
Väli driftsenhet 
Väli driftsenhet 
Väli driftsenhet 
Väli driftsenhet 
Väli driftsenhet 
Väli driftsenhet 
Väli driftsenhet 
Väli driftsenhet 
Väli driftsenhet 
Väli driftsenhet 
Väli driftsenhet 
Väli driftsenhet 
Väli driftsenhet 
Väli driftsenhet 
Väli driftsenhet 
Väli driftsenhet 
Väli driftsenhet 
Väli driftsenhet 
Väli driftsenhet 
Väli driftsenhet 
Väli driftsenhet 
Väli driftsenhet 
Väli driftsenhet 
Väli driftsenhet 
Väli driftsenhet 
Väli driftsenhet 
Väli driftsenhet 
Väli driftsenhet 
Väli driftsenhet 
Väli driftsenhet 
Väli driftsenhet 
Väli driftsenhet 
Väli driftsenhet 
Väli driftsenhet 
Väli driftsenhet 
Väli driftsenhet 
Väli driftsenhet 
Väli driftsenhet 
Väli driftsenhet 
Väli driftsenhet 
Väli driftsenhet 
Väli driftsenhet 
Väli driftsenhet 
Väli driftsenhet 
Väli driftsenhet 
Väli driftsenhet 
Väli driftsenhet 
Väli driftsenhet 
Väli driftsenhet 
Väli driftsenhet 
Väli driftsenhet 
Väli driftsenhet 
Väli driftsenhet 
Väli driftsenhet 
Väli driftsenhet 
Väli driftsenhet 
Väli driftsenhet 
Väli driftsenhet 
Väli driftsenhet 
Väli driftsenhet 
Väli driftsenhet 
Väli driftsenhet 
Väli driftsenhet 
Väli driftsenhet 
Väli driftsenhet 
Väli driftsenhet 
Väli driftsenhet 
Väli driftsenhet 
Väli driftsenhet 
Väli driftsenhet 
Väli driftsenhet 
Väli driftsenhet 
Väli driftsenhet 
Väli driftsenhet 
Väli driftsenhet 
Väli driftsenhet 
Väli driftsenhet 
Väli driftsenhet 
Väli driftsenhet 
Väli driftsenhet 
Väli driftsenhet 
Väli driftsenhet 
Väli driftsenhet 
Väli driftsenhet 
Väli driftsenhet 
Väli driftsenhet 
Väli driftsenhet 
Väli driftsenhet 
Väli driftsenhet 
Väli driftsenhet 
Väli driftsenhet 
Väli driftsenhet 
Väli driftsenhet 
Väli driftsenhet 
Väli driftse

Efterna

Adres:

e-post

Postnr Stad

Data delnini

Sist öppen

#### Flera datorer inom samma licens

🞸 Driftsenheter

Online driftsenhete

👌 Data delning

Driftsenhet

Upprätta användare

Namn

Kompanions 🛆 Driftsenhel

kund nr

Driftsenhet Register

Om din licens för Näsgård Mark ger dig tillgång att använda programmet på flera datorer, kommer driftsenheterna att automatisk visas på de andra datorerna när du laddat upp driftsenheten till Online. Du loggar in med samma lösenord på alla datorer.

### Dela data med annan licens

Om du vill tillgång till dina data till en annan licens av Näsgård Mark väljer du Data delning

Här väljer du Upprätta användare och anger den epost adress som administratorn har på den licens du vill dela uppgifter med.

Om e-post adressen finns på servern är uppgifterna delade. Om inte e-posten finns på servern visas besked om detta och driftsenheten blir inte delade.

När data delningen är utförd har mottagare licens direkt åtkomst till driftsenheten. I kolumnen Data delning kan du se hur många licenser som har åtkomst till varje driftsenhet. För att se vem som har åtkomst, välj funktionen data delning.

| 1     Stefan Demosson | Upprätta användare                                    |
|-----------------------|-------------------------------------------------------|
|                       | Ange e-post adress på den licens som skall tillfogas. |

Licens

| 😻 Data delning                     |            |                                |                           |            |
|------------------------------------|------------|--------------------------------|---------------------------|------------|
| <ul> <li>Upprätta anvär</li> </ul> | ndare      |                                |                           |            |
| Driftsenhet                        | Namn       | Licens                         | e-post                    | Sist öppen |
| ► AA1114                           | D Demogren | knud.christensen@datalogisk.dk | stefan.demosson@bondby.nu |            |
|                                    |            | Klang                          | demo.demosson@bondbv.nu   | 2012-04-27 |

| 🔹 Välj driftsenhet 👻 🔹 Skapa drift            | senhet 🔹 Ta bort dril      | ftsenhet 🔹 Kopiera | ar driftsenhet 🔹 Reç | gister 🔹 🔹 Komp | anjonskap 🝷 | <ul> <li>Sök</li> </ul> | <ul> <li>Pocket</li> <li>F</li> </ul> | teindexera     |
|-----------------------------------------------|----------------------------|--------------------|----------------------|-----------------|-------------|-------------------------|---------------------------------------|----------------|
| okala driftsenheter Online driftsenhe         | ter                        |                    |                      |                 |             |                         |                                       |                |
| Ansvarig (alla)                               | ~                          |                    |                      |                 |             |                         |                                       |                |
|                                               |                            |                    |                      |                 |             |                         |                                       |                |
| Driftsenhet                                   | Ägare                      |                    |                      |                 |             |                         |                                       | Reg            |
| Driftsenhet<br>Register ∧ Kompanjons ∧ Drift: | Ägare<br>senhet 🔺 kund nr. | Förnamn            | Efternamn            | Adress          | Postnr      | Stad                    | Data delni                            | Reg<br>ing Kom |

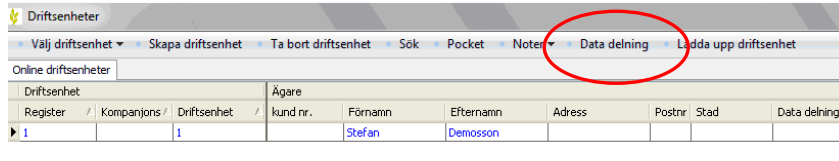

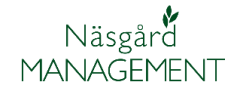

# Ta bort delning av data

Om du har åtkomst till en driftsenhet som du inte arbetar mer med, kan du ta bort denna från din driftsenhets lista genom att markera denna och därefter välja **Ta bort driftsenhet** 

| 😵 Driftsenheter                           | / |                 |                |                     |                  |            |           |
|-------------------------------------------|---|-----------------|----------------|---------------------|------------------|------------|-----------|
| 🔹 Välj driftsenhet 🔻 🔹 Skapa driftsenha   | • | Ta bort driftse | nhet 🔹 Kopiera | r driftsenhet 🔹 Rei | gister 🔻 🔹 Kompa | njonskap 🝷 | 🔹 Sök 🔹 I |
| Lokala driftsenheter Online driftsenheter |   |                 |                |                     |                  |            |           |
| Ansvarig (alla)                           |   |                 |                |                     |                  |            |           |
| Driftsenhet                               |   | Ägare           |                |                     |                  |            |           |
| Register 🔺 Kompanjons 🛆 Driftsenhet       |   | kund nr.        | Förnamn        | Efternamn           | Adress           | Postnr     | Stad      |
| AA1113 AA1113                             |   |                 | Dem O.         | Demosson            | Demolunda        | 24297      | Hörby     |
| AA1114 AA1114                             |   |                 | 1 D            | Demogren            |                  |            |           |
| Demo Demo                                 |   |                 | Demo           | Demosen             |                  |            |           |

Det är bara din åtkomst som tas bort till den externa driftsenheten, övriga användare har fortfarande åtkomst.

| Bekräfta borttagning                                       | ×                                    |
|------------------------------------------------------------|--------------------------------------|
| Din åtkomst till driftsenhet 'I<br>fortfarande ha åtkomst. | 1' tas bort. Övriga användare kommer |
|                                                            | Ja Nej                               |

# Online modul och Näsgård Karta

Generellt

Om du flyttar driftsenhet från att ligga lokalt på din dator, till att vara placerad online, behöver du kanske ändra sökväg i kartprogrammet, så att kartan kan hämta/överföra uppgifter till växtodlingsplanen. Har du bara lokal eller online data brukar det normalt ställas in automatiskt.

#### OBS

Alla kartor du har i kartprogrammet fortfarande är placerade lokalt på din dator. Detta innebär att du fortfarande skall göra säkerhetskopior från ditt kartprogram

#### Ändra sökväg

Om du har en växtodlingsdriftsenhet kopplad till varje kartdatabas i kartprogrammet väljer du **Driftsenhet** 

|        | 10 |
|--------|----|
| $\sim$ |    |
|        |    |

Dubbelklicka på den driftsenhet som du vill redigera. I rullningslisten för Hämta

fältdata från väljer du Näsgård Management Online,

Spara med OK

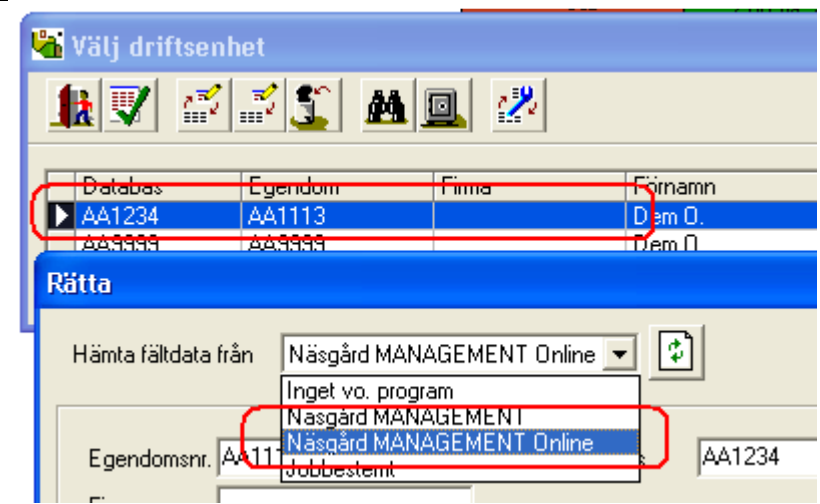

Näsgård MANAGEMENT

Om du har flera växtodlingsdriftsenhet kopplade till samma kartdatabas

# väljer du Driftsenhet

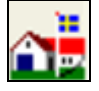

Dubbelklicka på den driftsenhet som du vill redigera.

I rullningslisten för Hämta fältdata skall stå Jobbestämt

Gå därefter in i Jobb översikt

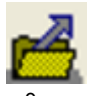

På varje enskild karta skall du nu välja Näsgård Management Online i raden för växtodlingsprogram och därefter välja rätt Driftsenhet (via kikaren) på raden Egendom

| 🖥 Välj driftse | enhet<br>2 🗾 🐒 🛔  | 4 💷 😕 |                   |
|----------------|-------------------|-------|-------------------|
| AA1234         | Egendom<br>AA1113 | Fima  | Förnamn<br>Dem O. |
| Rätta          | Тавлала           |       | TDENTT            |
| Hämta fältdata | a från Jobbesterr | nt    | - 🗘               |

| 🕌 Jobb-ö              | versikt                                                                         |                                               |                                                                 |                                                                   |                                                 |                                       |   |
|-----------------------|---------------------------------------------------------------------------------|-----------------------------------------------|-----------------------------------------------------------------|-------------------------------------------------------------------|-------------------------------------------------|---------------------------------------|---|
|                       | <b>Z</b>                                                                        | ž <u>S</u>                                    | <b>⊠</b> ÷ →                                                    | 1                                                                 | Egen                                            | bas: <b>AA1234</b><br>idom: AA1113, D | e |
| Alla                  | •                                                                               | Alla                                          | •                                                               | Areal                                                             | •                                               |                                       |   |
| 1<br>1<br>1<br>1<br>1 | Kund                                                                            | Egend<br>AA1234<br>AA1112<br>AA1234<br>AA1224 | dom                                                             | Jobbkod<br>Areal<br>Areal<br>Areal                                | Job<br>Växtodling<br>Växtodlingsp<br>Växtodling | obeskrivning                          |   |
| 1                     | Rätta data<br>Kund<br>Egendom<br>Skördeår<br>Jobbkod<br>Jobbeskri<br>Växtodling | vning<br>gsprogram<br>t är aktivt             | 1<br>AA12<br>2010<br>Areal<br>Växtoo<br>Näsgä<br>Näsgä<br>Näsgä | 34<br>dling<br>ård MANAGE!<br>vo. program<br>ard MANAGE!<br>Ångra |                                                 |                                       |   |